# 2022 年合肥市青少年人工智能创新实践大赛 网上报名指南

(2022年7月1日编写)

参赛者需通过个人电脑(PC)或掌上电脑(PAD)端完成网络注册报名。

# 1、报名时间

合肥市赛报名时间为: 2022 年 7 月 1 日~7 月 20 日

# 2、登录方式:

报名方式:

在地址栏上输入学府网网址(http://www.xuefu.org.cn/)→"赛事",找到"2022 年合肥市青少年人工智能创新实践大赛"对应栏,点击进入大赛详细页,进行注册报 名。

### 3、报名流程

# 注册报名流程图

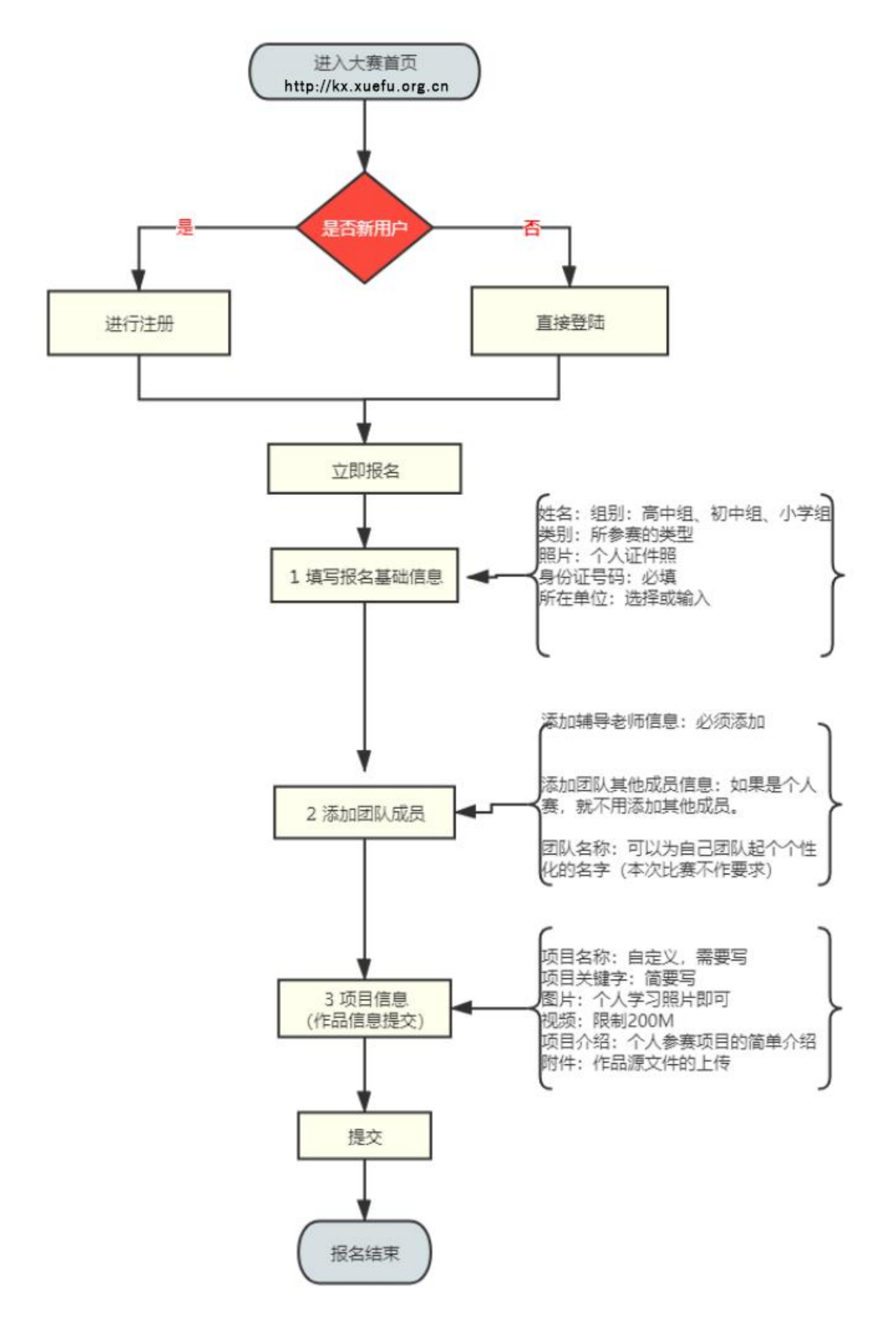

说明:

- 选手报名时要注册成"<mark>个人</mark>"会员(注册时选"<mark>我是个人</mark>"),<u>学校和机构代报名也要注册成"个人"</u>
  <u>会员。</u>
- ② 报名分三个步骤:填写基础信息表、创建团队成员、参赛资料上传。
- ③ 退出比赛报名,再次进入后找到比赛报名的位置是:个人中心→我的赛事→我参加的赛事,即可看到 自己的报名信息。

# 报名操作示意图

1、报名前,先注册

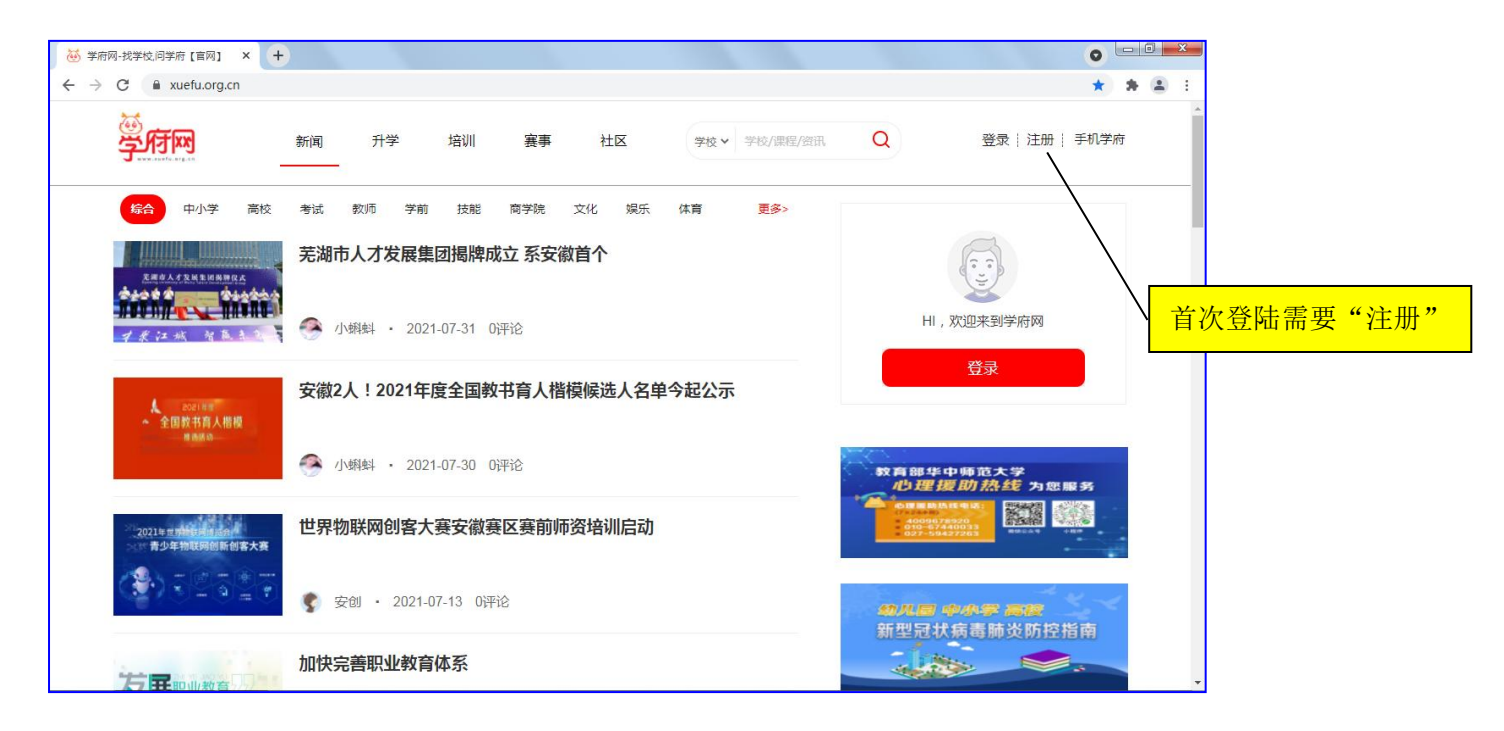

#### 2、选"我是个人"注册

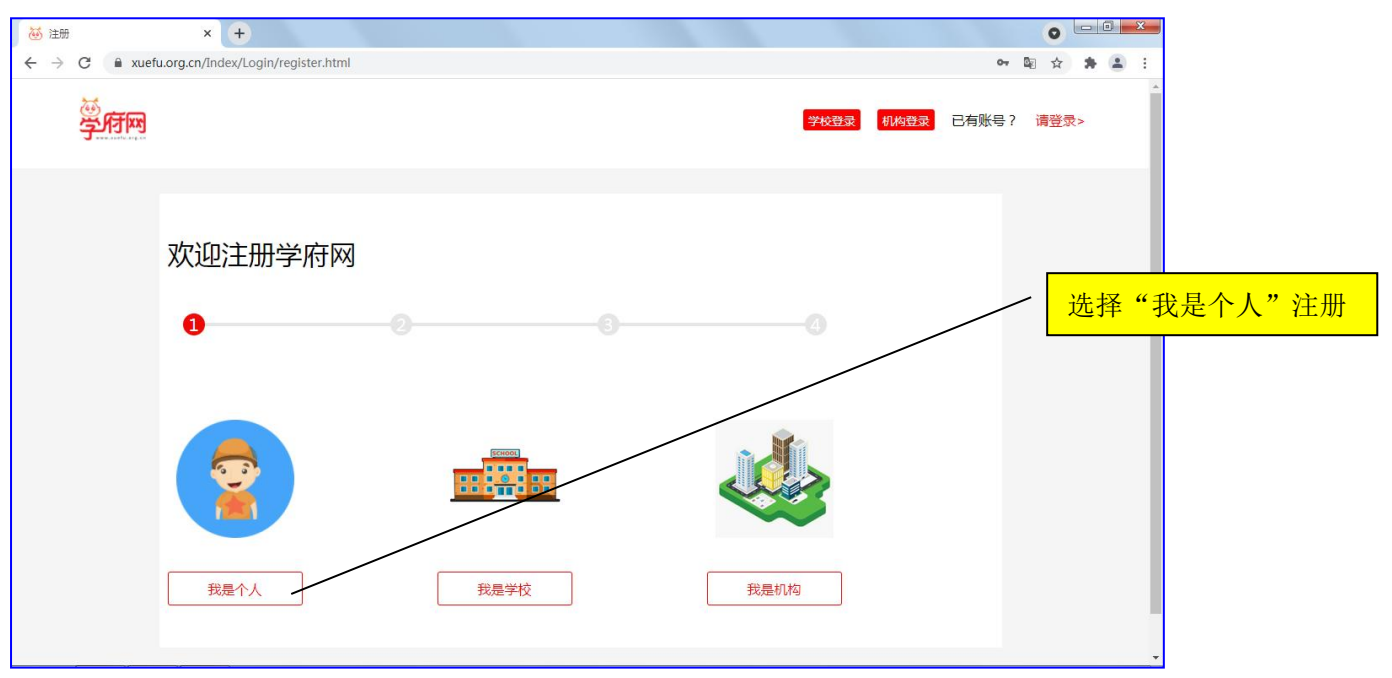

#### 3、注册后,进入对应赛事页面。

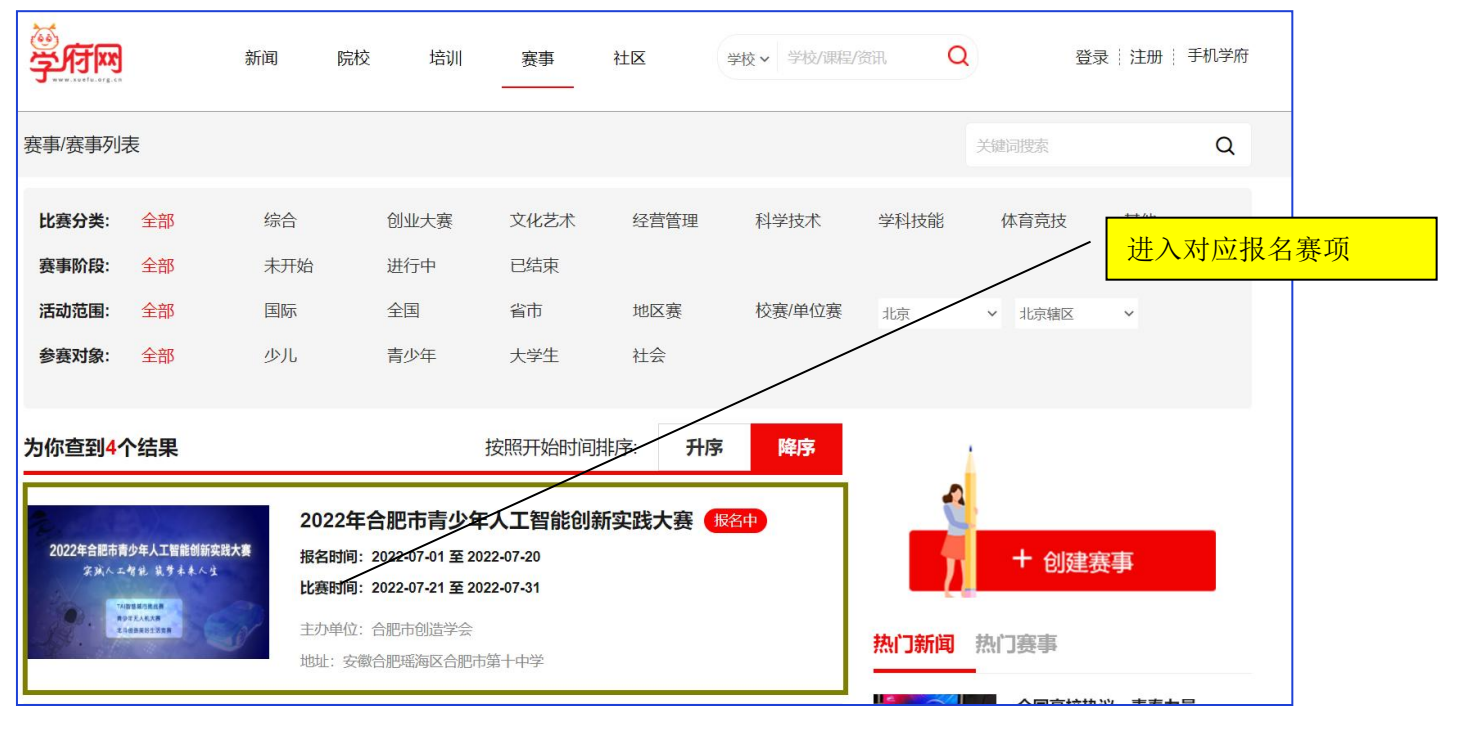

#### 4、点击"立即报名"

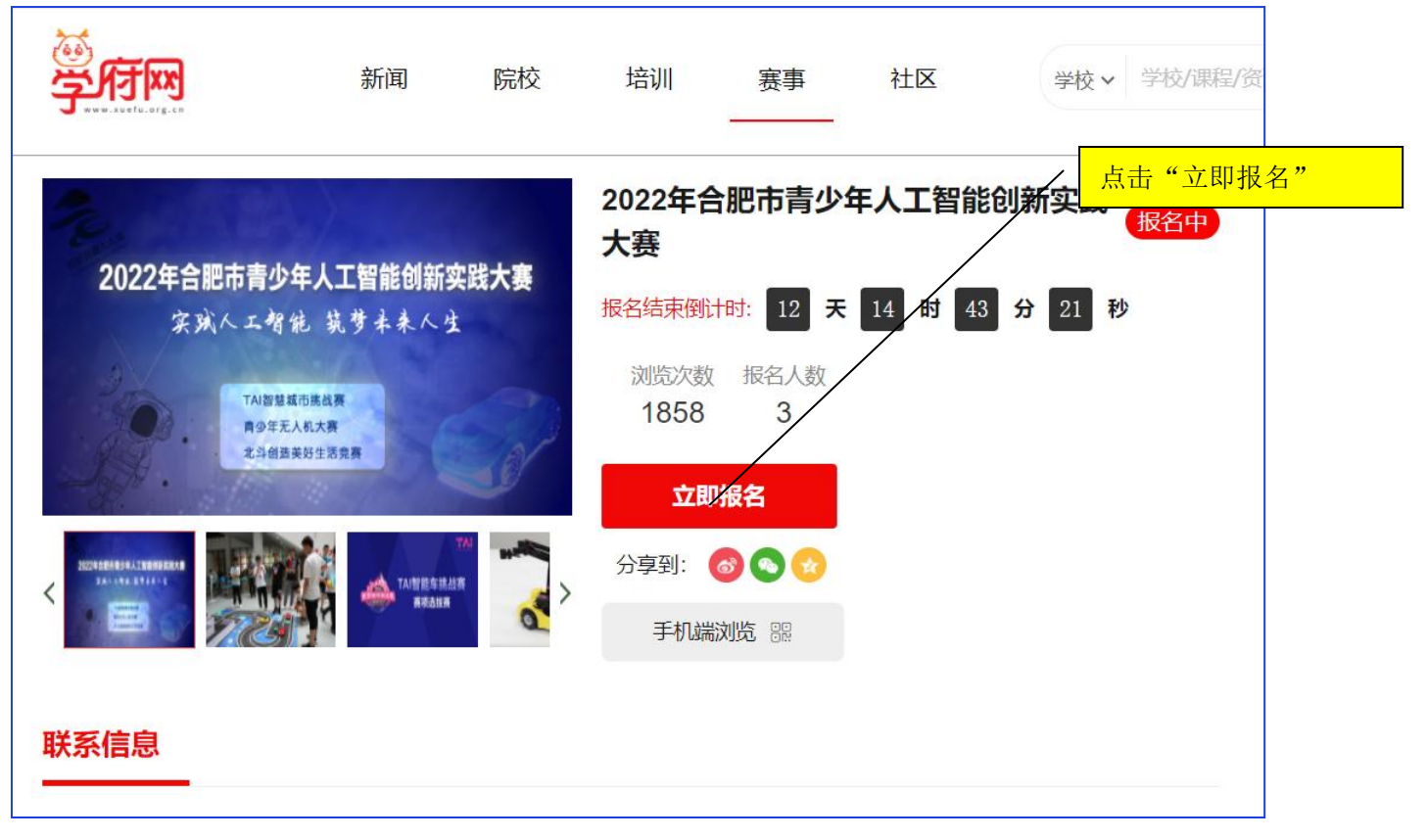

4、填写选手个人"基础信息表"

| 赛事列表/赛事详情   | 化赛报名               |       |                 |         |
|-------------|--------------------|-------|-----------------|---------|
| 2022年合肥市青少年 | <b>王人工智能创新实践大赛</b> |       |                 |         |
| * 姓名        | -                  | 邮箱    | 请输入             | ]       |
| *性别         | ● 男 ○ 女            | 出生日期  | 请输入             |         |
| *隐私设置       | ○ 公开 ● 隐藏          | * 手机号 |                 |         |
| * 组别        | 小学组 🗸              | * 自公  | 注进权自心 > /       | _       |
| * 分类        | TAI智慧城市挑战漫         | 20    |                 |         |
| *身份证号       | 请输入                | * 省市区 | 请选择省份 ~ 请选择城市 ~ | 请选择地区 🗸 |
| 电话          | 洁输λ                | *选择学校 |                 | $\sim$  |
| * 个人照片      |                    | 部门/班级 | 请输入             | ]       |
| 17 0101     | +                  | 通讯地址  | 请输入             |         |
|             | •                  | *个人介绍 |                 |         |

说明:

- ① \*为必填项。
- 隐私设置为"<mark>隐藏</mark>"。
- ③ 每支参赛队伍只需要一个人注册填报,团队其他人员不能重复填报。<u>每个注册账号只能为一个参赛队</u> 伍报名,已报名的不能重复报名。
- 5、添加参赛队伍成员信息

|         | 新闻      | 院校   | 培训                      | 赛事            | 社区        | 学校 ▼ 学校/课程/资訊 | Q                                 |              |
|---------|---------|------|-------------------------|---------------|-----------|---------------|-----------------------------------|--------------|
| 赛事/添加团队 |         | 可以好听 | □ 为自己的<br>的"名称"<br>□ 保存 | 参赛队起<br>,点"下⁻ | 一个<br>一步" | 女<br>译        | 口有一个队里有多<br>青"添加成员"。<br>5" 也在这里添加 | 名选手,<br>"指导老 |
| 添加团队    | 请输入团队名称 |      | 0W11 ∘                  |               |           | Ĩ             | 添加成员                              | •            |
| 角色      |         | 姓名   |                         | 手机号           |           | 身份证号          | 要点"下一步"ス<br>上两步操作的信!              | ⁺能保存以<br>急。  |
| PAC     |         |      | ,                       |               | للا<br>ال | 过<br>下        | —步                                |              |

说明**:** 

- 如果指导老师是填报人,则要在团队中需要添加对应的参赛学生信息;如果参赛学生是填报人,则要 在团队中添加指导老师和对应的参赛学生信息。
- ② TAI 智慧城市挑战赛:每个团队 2 人,指导老师 1 人(可空缺)。 青少年无人机赛:每个团队 2 人,指导老师 1 人(可空缺)。

北斗创造美好生活赛:每个团队1至2人,指导老师1至2人(可空缺)。 每人限报一个项目、一个团队,多报无效。

③ 点"下一步"保存当前数据。

#### 6、对以上两步提交的信息如有修改,在下面页面中进行

| 受行网  | 新闻 院校 培训 赛事<br>———— | 社区 学校・学校/課程/资訊 Q     | 小蝌蚪   退出   个人中心   手机学府 |
|------|---------------------|----------------------|------------------------|
| 个人信息 | 我创建的赛事 我参加的赛        | 事                    | 之前提交的报名信息这里可以看到了,      |
| 报名中心 | 2007年合日             | 肥市青少年人工智能创新实践大赛 (合格) | "编辑项目": 在附件里提交纸质电子     |
| 积分明细 | 报名时间:2022           | -07-08 10:29:50      | 版的报名表。                 |
| 我的赛事 | 2. 17 比赛时间:2022.    | -07-21到2022-07-31    |                        |
| 我的收藏 | イ<br>inew<br>根名信息   | · 编辑项目 浏览项目 取消报名     | 添加成员                   |
| 资讯管理 | 团队石桥                |                      |                        |
| 社区内容 |                     |                      |                        |
| 评论消息 |                     |                      |                        |
| 消息中心 |                     |                      |                        |
| 我的提问 |                     |                      |                        |
| 我的回答 |                     |                      |                        |

## 7、点击"编辑项目"按钮,进入提交项目附加信息页面。

| 賽事列表/ 创建赛事 |                                                                                     |
|------------|-------------------------------------------------------------------------------------|
| 添加项目       |                                                                                     |
| *项目名称      | 海输入                                                                                 |
| *项目关键字     | 请输入                                                                                 |
| 图片上传       | +                                                                                   |
| 视频上传       | +                                                                                   |
| * 项目介绍     | **** 9 (** B J L L A # X' X 少 \$ \$ \$ \$ \$ \$ \$ \$ \$ \$ \$ \$ \$ \$ \$ \$ \$ \$ |
|            | - 元義路径: 字数: - 字数:                                                                   |
| * 附件上传     | A vizunitaria                                                                       |

说明:

- ① TAI 智慧城市挑战赛和青少年无人机赛只需在"附件上传"里提交"参赛选手报名表"。
- ② 北斗创造美好生活竞赛在"附件上传"里提交"作品文档"和"参赛选手报名表"。
- ③ 其他的部分可以忽略。

# 常见问题

问题 1: 我的报名信息在哪?

会员登陆 → 个人中心 → 我的赛事 → 我参加的赛事

问题 2: 关于文件过大不能上传的处理。

视频文件要求大小不超过 200M(本次比赛不需要视频),如果超过了很无法上传,请大家通过"格式工厂"软件压缩一下。教程如下: https://jingyan.baidu.com/article/455a9950548390a166277881.html 格式工厂官方下载地址: http://www.pcgeshi.com/

问题 3: 密码忘记, 怎么找回密码?

回到学府网首页,点击"登陆"按钮,在弹出的登陆窗口左下方有"忘记密码?",点击即可重新设置密码。

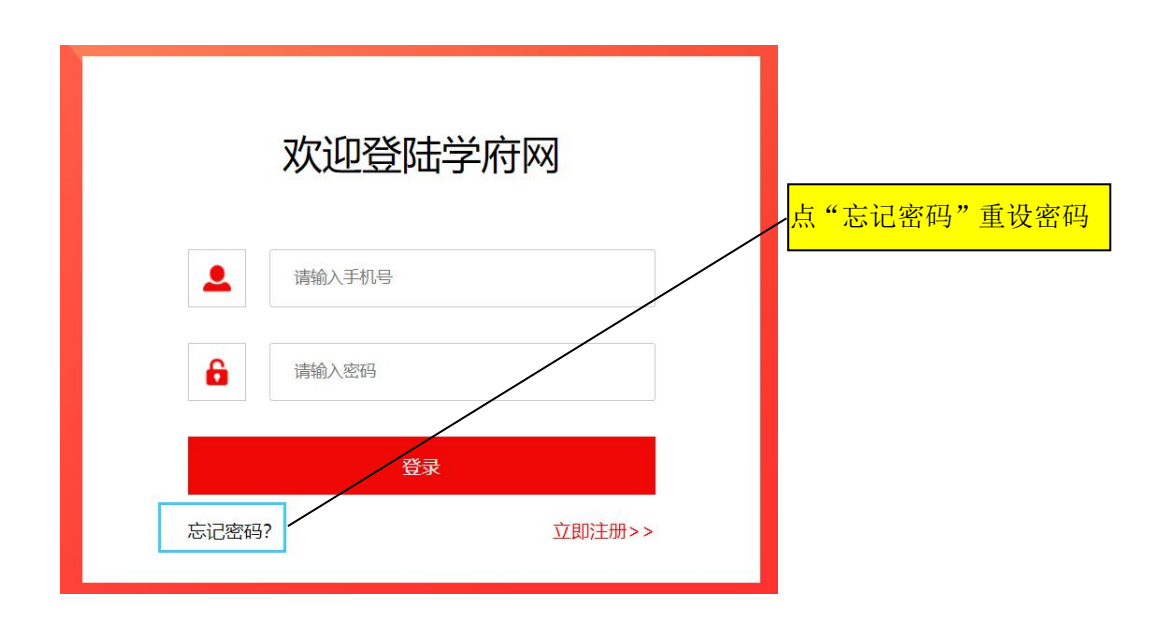

问题 4: 如何取得联系与帮助?

报名中如有问题,请在大赛 QQ 群(群号: 912354765)中直接咨询。